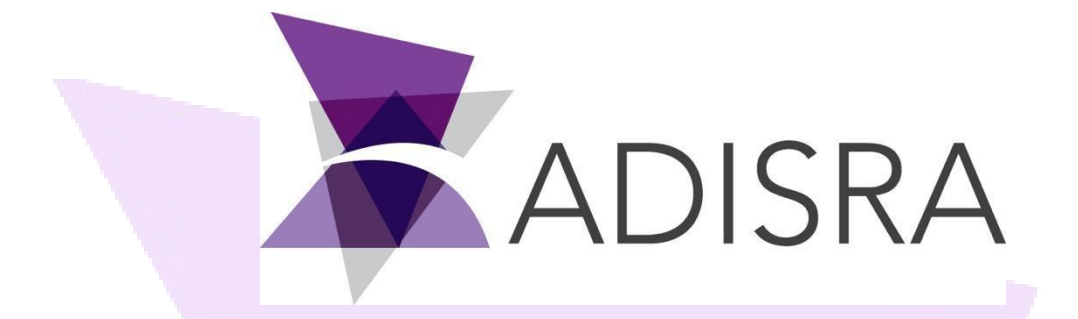

# How to Install ADISRA® SmartView

### **Document Information**

| Software Version: | 4.0.3.7       |
|-------------------|---------------|
| Creation Date:    | August, 2022  |
| Last Edit Date:   | 30, May, 2023 |
| Version:          | 1.1           |

ADISRA · 3432 Greystone Drive, Suite 125 · Austin, TX 78731 Phone: 1-833-5ADISRA (1-833-523-4772)

www.ADISRA.com

## **1.** Scope

The scope of this document is to provide users with step-by-step instructions on how to install the requirements to be able to install ADISRA SmartView.

# 2. Summary

The topic covered in this document include a simple guide showing the preferred way to install each file that is required.

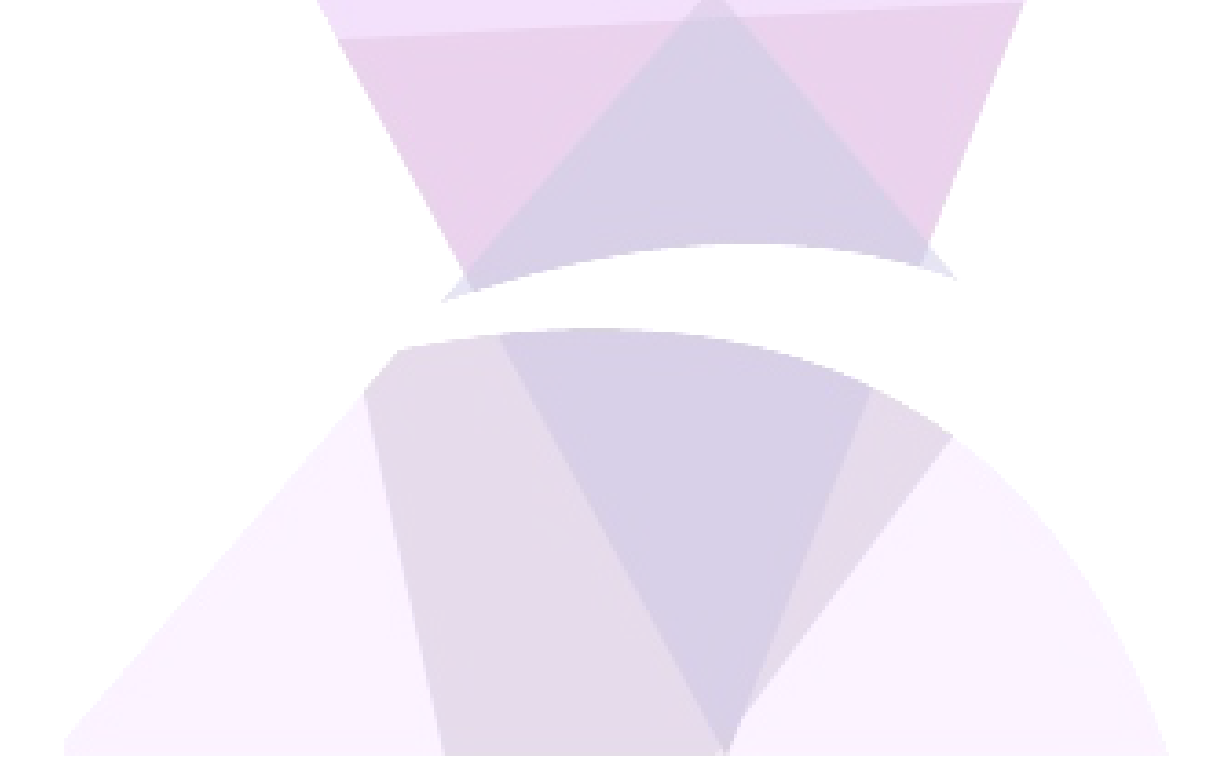

ADISRA · 3432 Greystone Drive, Suite 125 · Austin, TX 78731 Phone: 1-833-5ADISRA (1-833-523-4772)

### www.ADISRA.com

### **3.** How to install ADISRA SmartView

Before installing ADISRA SmartView, you will need to first install the necessary files for it to work. Please follow the directions below to correctly install the latest version of ADISRA SmartView.

### 3.1. Installing the prerequisites

- 1. First, you will need to check which architecture your machine is running on. To do that, access the Windows "System Information" and search for "System Type."
- 2. Once the system type is confirmed, please open the correct OPC Core Components folder and, as an administrator, proceed to execute the installation file. If you already have it installed, please still execute the file to ensure that you have the correct version.

| Name                                                         | Date modified     | Туре             | Size   |
|--------------------------------------------------------------|-------------------|------------------|--------|
| 1. ADISRA SmartView Pre-requisites_OPCCoreComponents_x64     | 5/29/2023 4:21 PM | File folder      |        |
| 1. ADISRA SmartView Pre-requisites_OPCCoreComponents_x86     | 5/29/2023 4:21 PM | File folder      |        |
| 2. ADISRA SmartView Pre-requisites_AspnetcoreRuntime_x64     | 5/29/2023 4:29 PM | File folder      |        |
| 2. ADISRA SmartView Pre-requisites_AspnetcoreRuntime_x86     | 5/29/2023 4:30 PM | File folder      |        |
| 3. ADISRA SmartView Pre-requisites_WindowsdesktopRuntime_x64 | 5/29/2023 4:30 PM | File folder      |        |
| 3. ADISRA SmartView Pre-requisites_WindowsdesktopRuntime_x86 | 5/29/2023 4:30 PM | File folder      |        |
| 4. ADISRA SmartView Pre-requisites_VC_redist_x64             | 5/29/2023 4:26 PM | File folder      |        |
| 4. ADISRA SmartView Pre-requisites_VC_redist_x86             | 5/29/2023 4:26 PM | File folder      |        |
| 5. ADISRA SmartView Pre-requisites_MicrosoftEdgeSetup        | 5/29/2023 4:26 PM | File folder      |        |
| NDISRA SmartView                                             | 5/29/2023 4:23 PM | Application      | 413 KB |
| Distall ADISRA SmartView                                     | 2/11/2022 8:59 AM | Microsoft Edge P | 158 KB |
|                                                              |                   |                  |        |
|                                                              |                   |                  |        |

- 3. Finish the installation and proceed to the next requirement.
- 4. The next requirement to install is the ASP.NET Core 6.0.16 Shared Framework. Open the correct folder and execute the file as administrator.

ADISRA · 3432 Greystone Drive, Suite 125 · Austin, TX 78731 Phone: 1-833-5ADISRA (1-833-523-4772)

### ADISRA® SmartView How to Install ADISRA® SmartView

| Name                                                         | Date modified     | Туре             | Size   |
|--------------------------------------------------------------|-------------------|------------------|--------|
| 1. ADISRA SmartView Pre-requisites_OPCCoreComponents_x64     | 5/29/2023 4:21 PM | File folder      |        |
| 1. ADISRA SmartView Pre-requisites_OPCCoreComponents_x86     | 5/29/2023 4:21 PM | File folder      |        |
| 2. ADISRA SmartView Pre-requisites_AspnetcoreRuntime_x64     | 5/29/2023 4:29 PM | File folder      |        |
| 2. ADISRA SmartView Pre-requisites_AspnetcoreRuntime_x86     | 5/29/2023 4:30 PM | File folder      |        |
| 3. ADISRA SmartView Pre-requisites_WindowsdesktopRuntime_x64 | 5/29/2023 4:30 PM | File folder      |        |
| 3. ADISRA SmartView Pre-requisites_WindowsdesktopRuntime_x86 | 5/29/2023 4:30 PM | File folder      |        |
| 4. ADISRA SmartView Pre-requisites_VC_redist_x64             | 5/29/2023 4:26 PM | File folder      |        |
| 4. ADISRA SmartView Pre-requisites_VC_redist_x86             | 5/29/2023 4:26 PM | File folder      |        |
| 5. ADISRA SmartView Pre-requisites_MicrosoftEdgeSetup        | 5/29/2023 4:26 PM | File folder      |        |
| 😪 ADISRA SmartView                                           | 5/29/2023 4:23 PM | Application      | 413 KB |
| How to Install ADISRA SmartView                              | 2/11/2022 8:59 AM | Microsoft Edge P | 158 KB |
|                                                              |                   |                  |        |

5. Proceed with the installation of the Microsoft Windows Desktop Runtime 6.0.16. As mentioned before, open the correct folder and execute the file as an administrator.

| Name                                                         | Date modified     | Туре             | Size   |
|--------------------------------------------------------------|-------------------|------------------|--------|
| 1. ADISRA SmartView Pre-requisites_OPCCoreComponents_x64     | 5/29/2023 4:21 PM | File folder      |        |
| 1. ADISRA SmartView Pre-requisites_OPCCoreComponents_x86     | 5/29/2023 4:21 PM | File folder      |        |
| 2. ADISRA SmartView Pre-requisites_AspnetcoreRuntime_x64     | 5/29/2023 4:29 PM | File folder      |        |
| 2. ADISRA SmartView Pre-requisites_AspnetcoreRuntime_x86     | 5/29/2023 4:30 PM | File folder      |        |
| 3. ADISRA SmartView Pre-requisites_WindowsdesktopRuntime_x64 | 5/29/2023 4:30 PM | File folder      |        |
| 3. ADISRA SmartView Pre-requisites_WindowsdesktopRuntime_x86 | 5/29/2023 4:30 PM | File folder      |        |
| 4. ADISRA SmartView Pre-requisites_VC_redist_x64             | 5/29/2023 4:26 PM | File folder      |        |
| 4. ADISRA SmartView Pre-requisites_VC_redist_x86             | 5/29/2023 4:26 PM | File folder      |        |
| 5. ADISRA SmartView Pre-requisites_MicrosoftEdgeSetup        | 5/29/2023 4:26 PM | File folder      |        |
| NDISRA SmartView                                             | 5/29/2023 4:23 PM | Application      | 413 KB |
| B How to Install ADISRA SmartView                            | 2/11/2022 8:59 AM | Microsoft Edge P | 158 KB |
|                                                              |                   |                  |        |

6. Install the Microsoft Visual C++ 2015-2022 Redistributable 14.32.31332. Open the correct folder and execute the file as administrator.

ADISRA · 3432 Greystone Drive, Suite 125 · Austin, TX 78731 Phone: 1-833-5ADISRA (1-833-523-4772)

### ADISRA® SmartView How to Install ADISRA® SmartView

| Name                                                         | Date modified     | Туре             | Size   |
|--------------------------------------------------------------|-------------------|------------------|--------|
| 1. ADISRA SmartView Pre-requisites_OPCCoreComponents_x64     | 5/29/2023 4:21 PM | File folder      |        |
| 1. ADISRA SmartView Pre-requisites_OPCCoreComponents_x86     | 5/29/2023 4:21 PM | File folder      |        |
| 2. ADISRA SmartView Pre-requisites_AspnetcoreRuntime_x64     | 5/29/2023 4:29 PM | File folder      |        |
| 2. ADISRA SmartView Pre-requisites_AspnetcoreRuntime_x86     | 5/29/2023 4:30 PM | File folder      |        |
| 3. ADISRA SmartView Pre-requisites_WindowsdesktopRuntime_x64 | 5/29/2023 4:30 PM | File folder      |        |
| 3. ADISRA SmartView Pre-requisites_WindowsdesktopRuntime_x86 | 5/29/2023 4:30 PM | File folder      |        |
| 4. ADISRA SmartView Pre-requisites_VC_redist_x64             | 5/29/2023 4:26 PM | File folder      |        |
| 4. ADISRA SmartView Pre-requisites_VC_redist_x86             | 5/29/2023 4:26 PM | File folder      |        |
| 5. ADISRA SmartView Pre-requisites_MicrosoftEdgeSetup        | 5/29/2023 4:26 PM | File folder      |        |
| H ADISRA SmartView                                           | 5/29/2023 4:23 PM | Application      | 413 KB |
| Dia How to Install ADISRA SmartView                          | 2/11/2022 8:59 AM | Microsoft Edge P | 158 KB |
|                                                              |                   |                  |        |
|                                                              |                   |                  |        |

7. In order to utilize the ADISRA SmartView web viewer, it is necessary to install Microsoft Edge Beta. Please access the respective folder and execute it as an administrator.

| Name ^                                                                                                    | Date modified            | Туре             | Size   |  |
|----------------------------------------------------------------------------------------------------|--------------------------|------------------|--------|--|
| 1. ADISRA SmartView Pre-requisites_OPCCoreComponents_                                                                                                    | x64 5/29/2023 4:21 PM    | File folder      |        |  |
| 1. ADISRA SmartView Pre-requisites_OPCCoreComponents_                                                                                                    | x86 5/29/2023 4:21 PM    | File folder      |        |  |
| 2. ADISRA SmartView Pre-requisites_AspnetcoreRuntime_x64                                                                                                    | 4 5/29/2023 4:29 PM      | File folder      |        |  |
| 2. ADISRA SmartView Pre-requisites_AspnetcoreRuntime_x86                                                                                                    | 5 5/29/2023 4:30 PM      | File folder      |        |  |
| 3. ADISRA SmartView Pre-requisites_WindowsdesktopRuntin                                                                                                    | ne_x64                   | File folder      |        |  |
| 3. ADISRA SmartView Pre-requisites_WindowsdesktopRuntin                                                                                                    | ne_x86 5/29/2023 4:30 PM | File folder      |        |  |
| 4. ADISRA SmartView Pre-requisites_VC_redist_x64                                                                                                    | 5/29/2023 4:26 PM        | File folder      |        |  |
| 4. ADISRA SmartView Pre-requisites_VC_redist_x86                                                                                                    | 5/29/2023 4:26 PM        | File folder      |        |  |
| 5. ADISRA SmartView Pre-requisites_MicrosoftEdgeSetup                                                                                                    | 5/29/2023 4:26 PM        | File folder      |        |  |
| Note: Street Street Str | 5/29/2023 4:23 PM        | Application      | 413 KB |  |
| How to Install ADISRA SmartView                                                                                                    | 2/11/2022 8:59 AM        | Microsoft Edge P | 158 KB |  |
|                                                                                                    |                          |                  |        |  |
|                                                                                                    |                          |                  |        |  |

- 8. With all requirements installed, please restart your machine to ensure all of them were correctly installed.
- 9. Once restarted, you can start the ADISRA SmartView installation. Execute the file 'ADISRA SmartView.exe' as administrator and install it in your machine.

ADISRA · 3432 Greystone Drive, Suite 125 · Austin, TX 78731 Phone: 1-833-5ADISRA (1-833-523-4772) 10. After installing the above frameworks, click on the executable "ADISRA SmartView.exe" to install the ADISRA™ SmartView. Run the installer as administrator.

| Name       |                        | Open                 |    | Enter        |     | Date modified     | Туре             | Size   |  |
|------------|------------------------|----------------------|----|--------------|-----|-------------------|------------------|--------|--|
| 🚞 1. ADISF | G                      | Run as administrator |    |              |     | 5/29/2023 4:21 PM | File folder      |        |  |
| 1. ADISF   | $\widehat{\mathbf{x}}$ | Pin to Start         |    |              |     | 5/29/2023 4:21 PM | File folder      |        |  |
| 2. ADISF   | ☆                      | Add to Favorites     |    |              |     | 5/29/2023 4:29 PM | File folder      |        |  |
| 2. ADISF   | ۲ŋ                     | Compress to ZIP file |    |              |     | 5/29/2023 4:30 PM | File folder      |        |  |
| 🚞 3. ADISF | <u></u>                | Copy as path         |    | Ctrl+Shift+C | x64 | 5/29/2023 4:30 PM | File folder      |        |  |
| 🚞 3. ADISF | <br>13                 | Properties           |    | Alt+Enter    | x86 | 5/29/2023 4:30 PM | File folder      |        |  |
| 🚞 4. ADISF | 0                      | Toperaes             |    | Altrenter    |     | 5/29/2023 4:26 PM | File folder      |        |  |
| 🚞 4. ADISF |                        | WinRAR               |    |              |     | 5/29/2023 4:26 PM | File folder      |        |  |
| 5. ADISF   | 67                     | Show more options    |    | Shift+F10    |     | 5/29/2023 4:26 PM | File folder      |        |  |
| 🚱 ADISRA   | v                      | പത്രം                | ਜੀ |              |     | 5/29/2023 4:23 PM | Application      | 413 KB |  |
| 📴 How to   | 00                     |                      | U  |              |     | 2/11/2022 8:59 AM | Microsoft Edge P | 158 KB |  |
|            |                        |                      |    |              |     |                   |                  |        |  |
|            |                        |                      |    |              |     |                   |                  |        |  |

11. A window will appear with the installation configuration. Please proceed to install ADISRA SmartView on your machine. Thank you for following the instructions.

If you require assistance with the software installation, please do not hesitate to contact us at support@adisra.com or call us at 1-833-523-4772. We will be glad to help you.

ADISRA · 3432 Greystone Drive, Suite 125 · Austin, TX 78731 Phone: 1-833-5ADISRA (1-833-523-4772)

#### www.ADISRA.com